# Zoomix 使用说明书

### 1 Product Overview

Zoomix is a wireless live streaming camera with 3x optical (3x digital) zoom capability. It features a built-in 9000mAh lithium battery with battery life over 6 hours.

Zoomix can be powerful for your video creation. It can do:

- Video streaming output via HDMI and USB;
- Wireless video streaming output using NDI or RTMP;
- Direct stream video with Zoomix App to platforms such as Twitch, YouTube, Facebook Live, Twitter, or a custom RTMP address;
- Store the video into an SD card.

## 2 Product Components

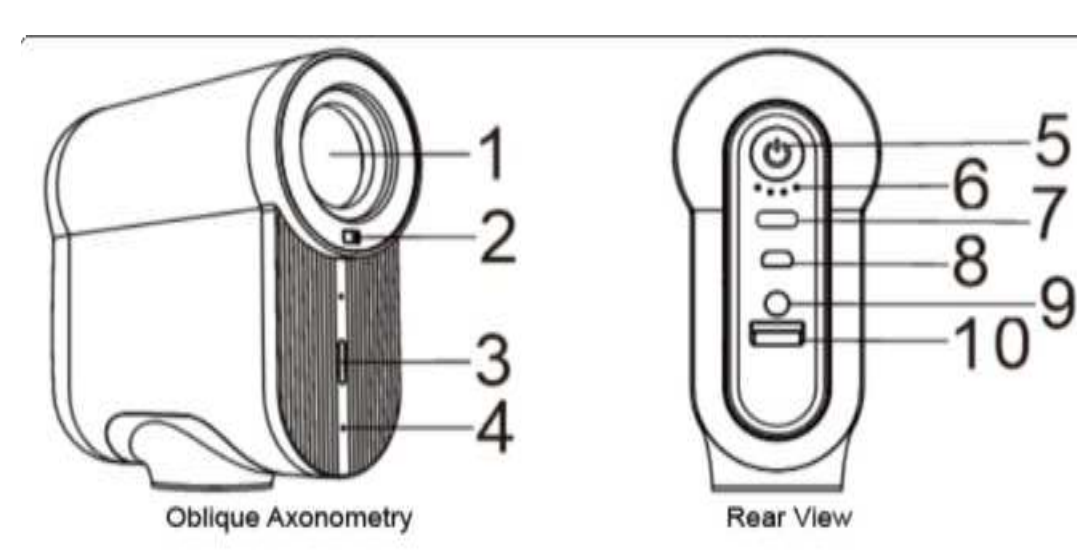

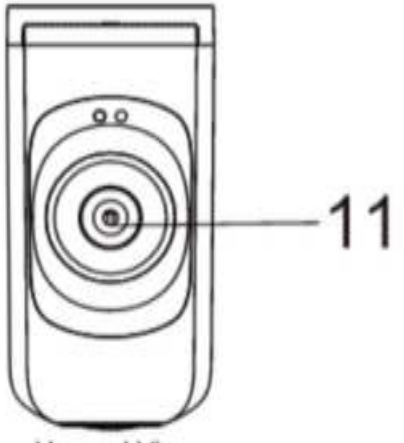

Upward View

| Num | Interface/Part    | Num | Interface/Part |
|-----|-------------------|-----|----------------|
| 1   | Lens              | 7   | USB-C          |
| 2   | TOF               | 8   | Micro_D HDMI   |
| 3   | Tally lamp        | 9   | Line-in        |
| 4   | mic               | 10  | SD Slot        |
| 5   | Power Button      | 11  | Tripod Socket  |
| 6   | Battery Indicator |     |                |

2

### 3 Operations

### 3.1 Power On/Off

Power On: Long press the power button for 3 seconds when the camera is off; Power Off: Long press the power button for 3 seconds when the camera is on; Note: There will be a "do re mi" sound prompt when powering on and off.

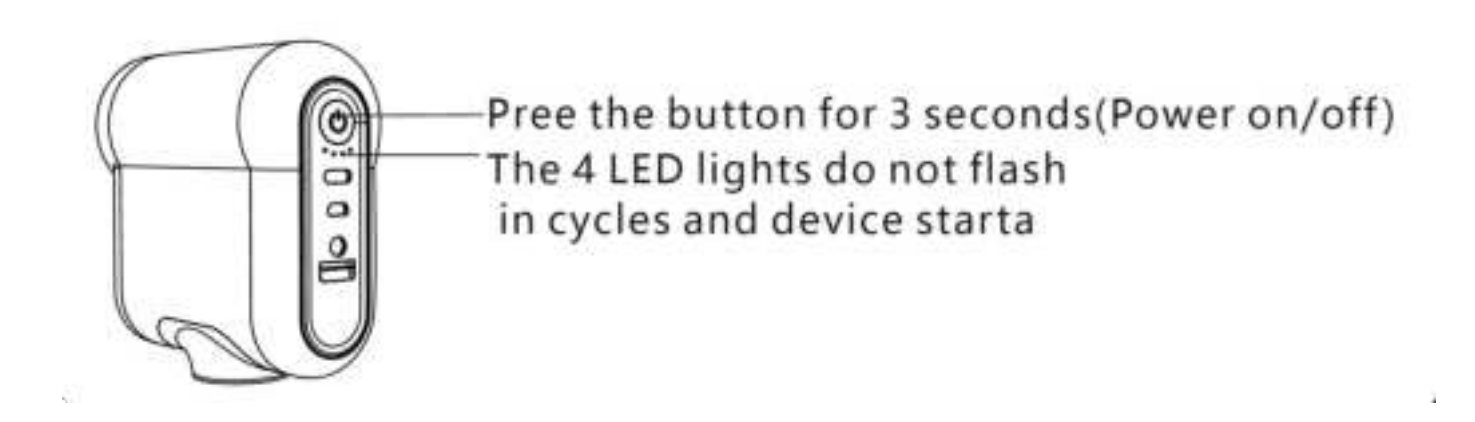

### 3.2 For Wired Device

After startup, the USB CAMERA and HDMI are automatically enabled by default, allowing for direct use. A diagram illustrating the USB-C connection is provided below :

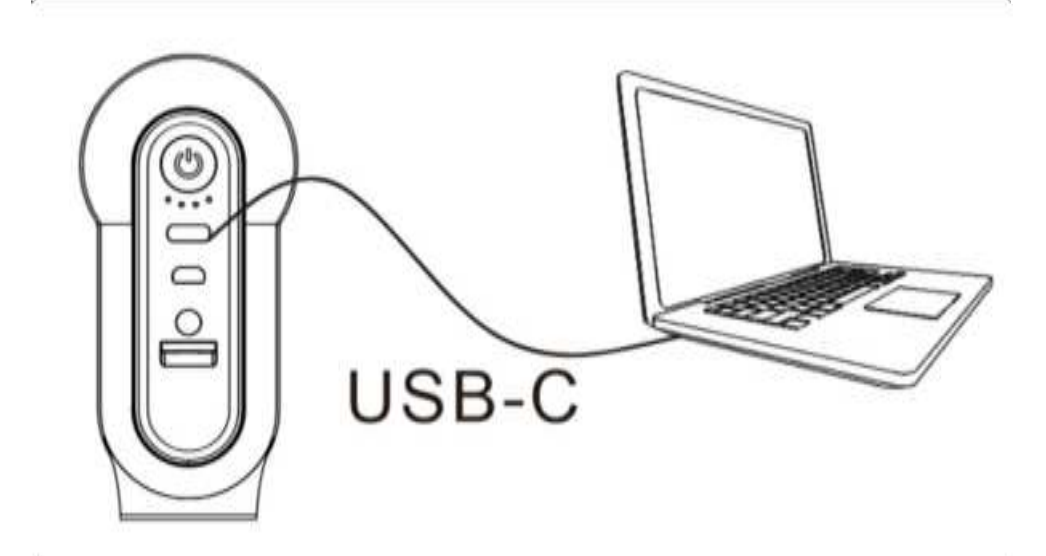

HDMI connection diagram is as follows :

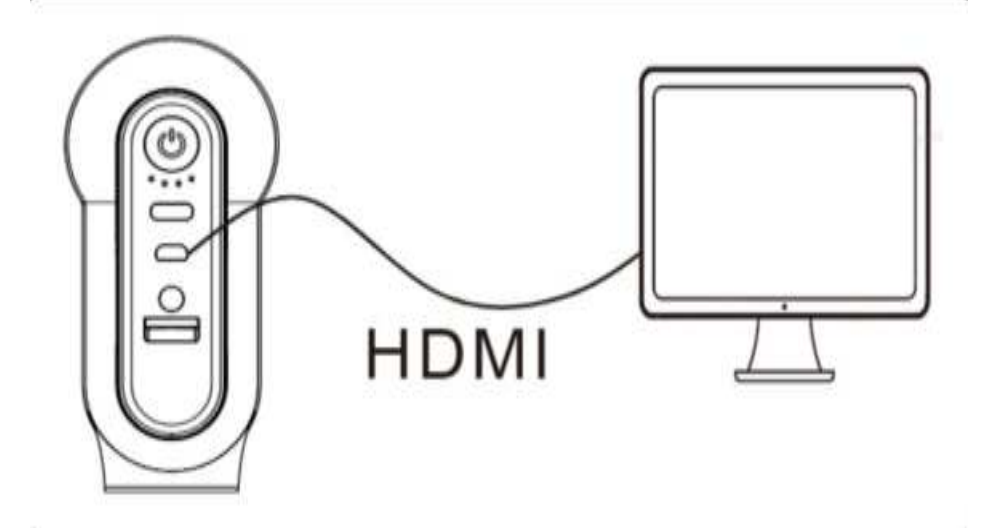

### 3.3 As Wireless Device

#### 3.3.1 Network Setup

- Open the Zoomix App.
- On the device control page, click on the '+' icon.
- If you are using it as a network camera, select 'WIFI streaming mode.'
- Enter the WiFi username and password.
- Click on the device in the available list and wait for the network setup to complete.
- Proceed to the next step to enter the video preview and control page; network setup is now complete.

VIDEO1 : Zoomix App Network Setup

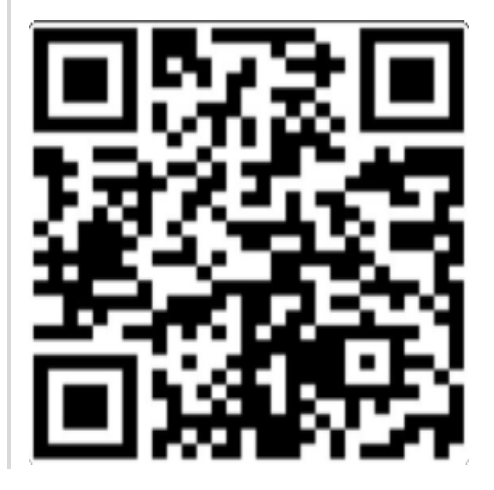

#### 3.3.2 As an NDI camera

Enable the NDI function for the corresponding Zoomix Camera through the Zoomix App. You can then use recording and broadcasting software that supports the NDI protocol to discover your Zoomix.

VIDEO2 : Using the NDI plugin in OBS to access three Zoomix devices and achieve streaming

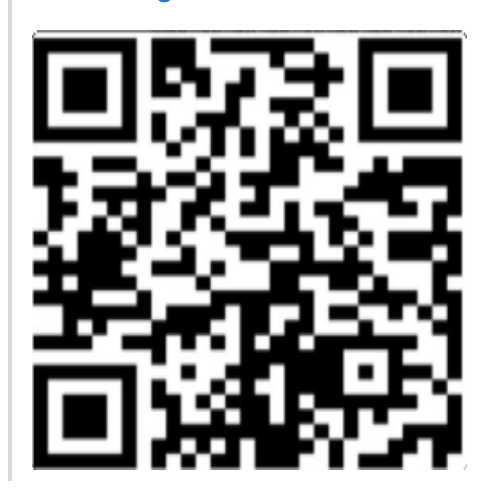

#### 3.3.3 As an SRT camera

After opening the SRT stream for the corresponding Zoomix Camera through the Zoomix App and configuring the relevant parameters, you will obtain an SRT address. You can then use recording and broadcasting software that supports the SRT protocol to discover your SRT video stream.

VIDEO3 : OBS streaming by connecting to three Zoomix devices via SRT

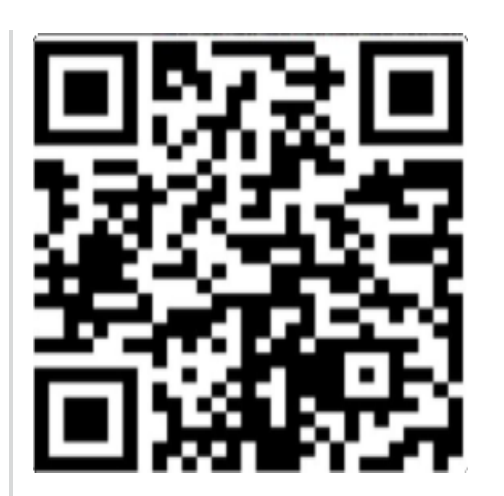

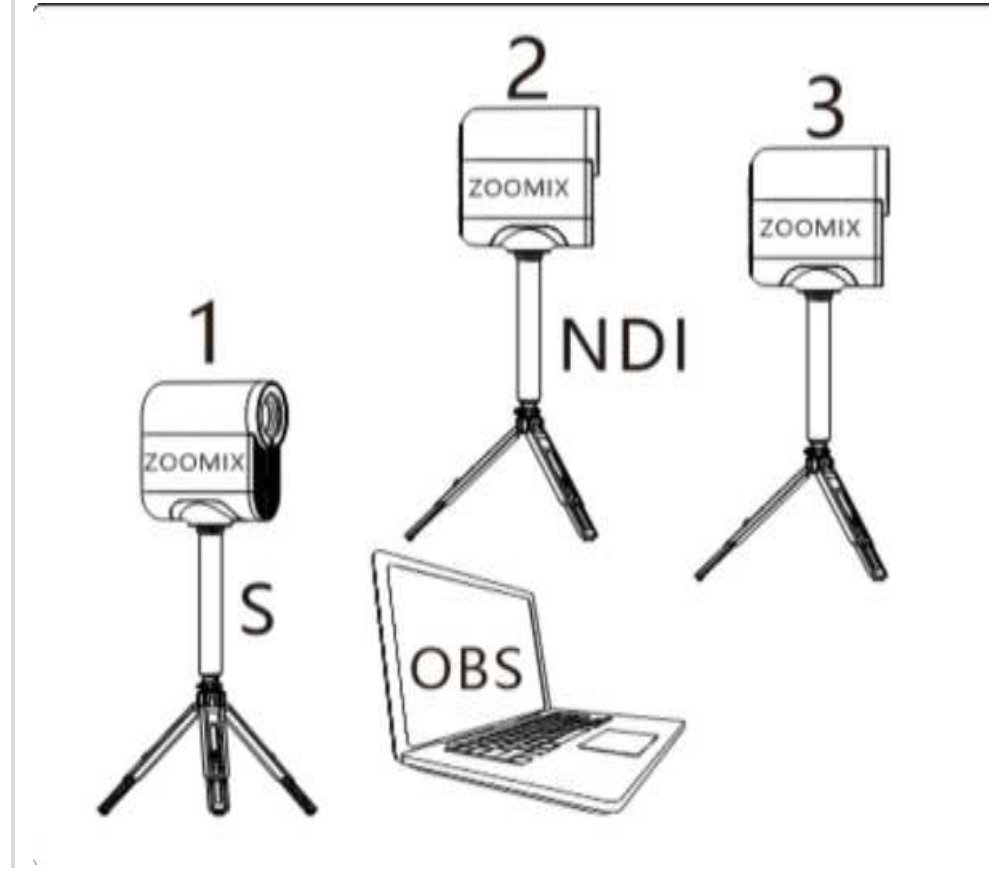

3.3.4 Streaming by Zoomix App

You can use the Zoomix App to achieve live streaming. The video stream can be pushed to platforms like Facebook Live, YouTube, and can also be sent to a custom RTMP address.

VIDEO4 : Streaming by Zoomix App

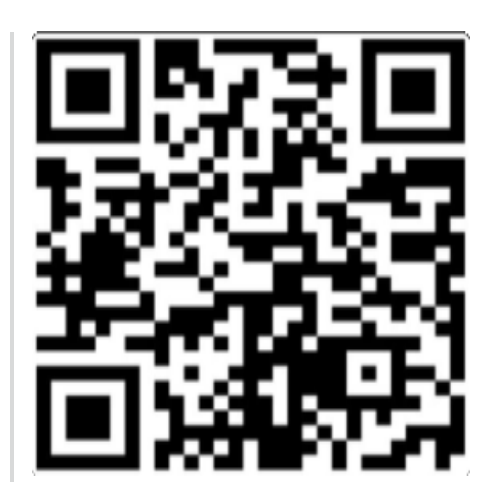

### 3.4 Save to SD card

When an SD card is installed, double-click the power button to initiate recording. During recording, double-clicking the power button again to stop the recording. Alternatively, you can use the Zoomix App to start or stop SD card recording.

#### VIDEO5 : Save to SD card

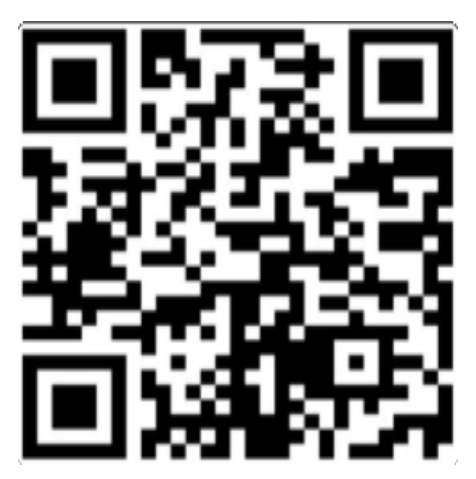

### 3.7 Battery Charge and Discharge

Through the USB-C interface, the battery can be charged. When using a 5V/2A adapter, it takes about 4.5 hours to full charge. With a full battery, the device can stream at 1080P/30 resolution for over 6 hours.

### 3.8 AI

#### 3.8.1Gesture Recognition

In front of the camera, the following gestures can zoom in or out the camera.

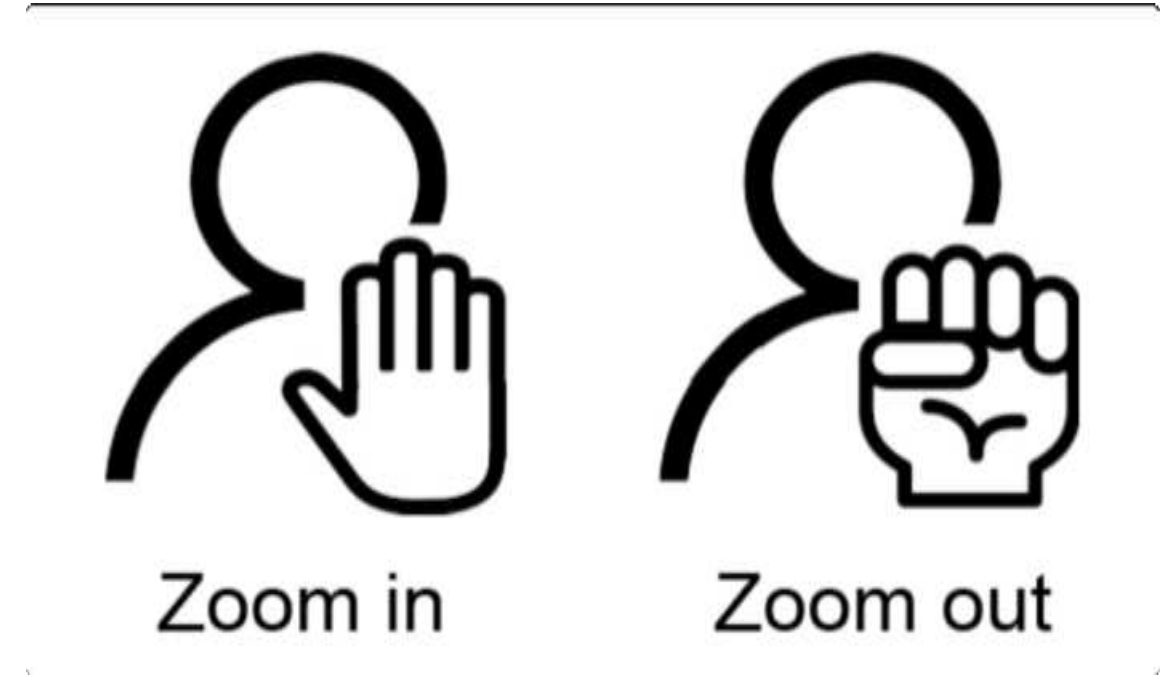

### 4 Buttons and Indicators

### 4.1 Button Actions

| Actions       | Fuc             | Buzzer               | Front Panel LED                                                                                                    | Back Panel LED                                                                                                    |
|---------------|-----------------|----------------------|----------------------------------------------------------------------------------------------------|----------------------------------------------------------------------------------------------------|
| Long<br>press | Power<br>On/Off | do re mi/mi<br>re do | <ul> <li>Power On: White<br/>breathing light.</li> <li>After Power On:<br/>Display WiFi and<br/>App connection<br/>status.</li> <li>Power Off: White<br/>light flashes three<br/>times, stays lit for<br/>one second, then<br/>turns off.</li> </ul> | <ul> <li>Powering On:<br/>Sequential lights<br/>while booting up.</li> <li>After Power On:<br/>Constant light<br/>indicating battery<br/>level.</li> <li>Power Off and<br/>Charging:<br/>Breathing light<br/>indicating battery<br/>level.</li> </ul> |

| Double | SD Card   | di di /di | Displaying WiFi and App  | Double Blinking      |
|--------|-----------|-----------|--------------------------|----------------------|
| Click  | Recording |           | <b>Connection Status</b> | Overall/Single Blink |
|        | /Stop     |           |                          | Overall              |

### 4.2 Indicator Status

| Status                           | Front Panel LED                                                          | Rear Panel LED                                                                                   |
|----------------------------------|--------------------------------------------------------------------------|--------------------------------------------------------------------------------------------------|
| Upgrade                          | No display                                                               | Status indicator during<br>upgrade/No status after<br>upgrade (device is in power-<br>off state) |
| Not Connected to App             | Green breathing                                                          | Constant display of battery level                                                                |
| Connected to App                 | Steady green                                                             | Constant display of battery level                                                                |
| SD Card Recording                | Blinking yellow                                                          | Constant display of battery level                                                                |
| Adjusting zoom level             | The color indicating the<br>current device status is<br>rapidly flashing | Constant display of battery<br>level                                                             |
| Live Streaming via Zoomix<br>App | Steady red                                                               | Constant display of battery level                                                                |
| Power On Charging                | Display current device connection status                                 | Display of current battery level                                                                 |
| Power Off Charging               | No display                                                               | Breathing and display of battery level                                                           |

## 5. Video Coding and Formats

### 5.1 Video Coding:

- Control the video format through the app; streaming, NDI, SRT, and SD card share one encoder. Setting a resolution for one will result in the other three adjusting accordingly. HDMI can independently control the video format.
- 2. UVC video formats can be adjusted using UVC software.

### 5.2 Video Formats

| Source               | Channel<br>s | Resolutions                                                                           | Formats                | Audio Format       |
|----------------------|--------------|---------------------------------------------------------------------------------------|------------------------|--------------------|
| HDMI                 | 1            | 4KP30, 1080P30,<br>720P30                                                             | YUV444                 | PCM                |
| USB Camera           | 1            | YUY2: 1080P30,<br>720P30, 360P30<br>H.264/MJPEG: 4KP30,<br>1080P30, 720P30,<br>360P30 | YUY2<br>MJPEG<br>H.264 | PCM                |
| Network<br>Streaming | 1            | 4KP30, 1080P30,<br>720P30, 360P30                                                     | H.264                  | AAC<br>Compression |
| SD Card              | 1            | Same as network<br>Streaming                                                          | H.264                  | AAC<br>Compression |

| Resolution           | When HDMI is at its maximum resolution | WhenUSB Camera    | When network        |
|----------------------|----------------------------------------|-------------------|---------------------|
| Mutual               |                                        | is at its maximum | streaming is at its |
| Exclusivity          |                                        | resolution        | maximum resolution  |
| HDMI                 | 4KP30 🖌                                | 4KP30 🗱           | 4KP30 <b>*</b>      |
| USB Camera           | YUY2: 1080P30 ¥                        | YUY2: 1080P30 ✔   | YUY2: 1080P30 ¥     |
|                      | H.264/MJPEG: 4KP30                     | 或者 H.264/MJPEG:   | H.264/MJPEG: 4KP30  |
|                      | ¥                                      | 4KP30 ✔           | ¥                   |
| Network<br>Streaming | 4KP30 <b>≭</b>                         | 4KP30 <b>≭</b>    | 4KP30 <b>✓</b>      |

Note: The table provides information on video sources, channels, supported resolutions, video formats, and audio formats for different input sources.

### 6. About Zoomix App

Scan the following QR code for direct download.

Zoomix app for Andoird Zoomix )

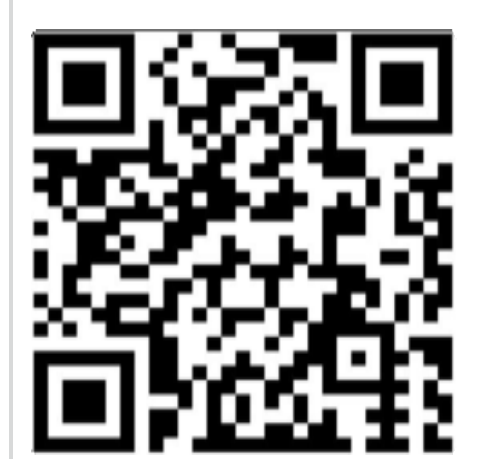

Zoomix app for los (CA

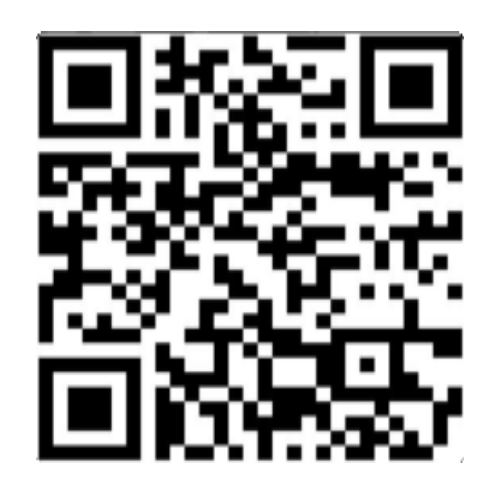

## 7 F.A.Q.s

For more information, please scan the following QR code.

#### F.A.Q.s

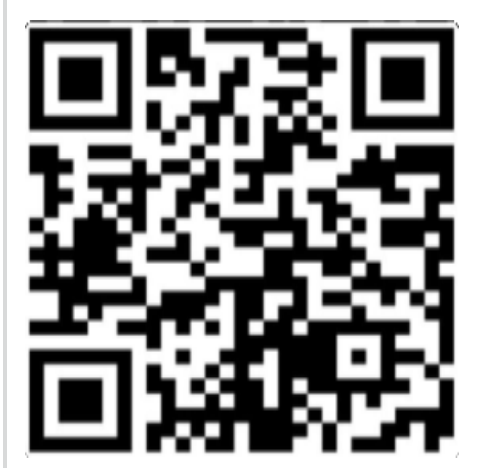

## 8 Regulatory Information

#### FCC Information:

This equipment has been tested and found to comply with the limits for a Class B digital device, pursuant to Part 15 of the FCC Rules. These limits are designed to provide reasonable protection against harmful interference in a residential installation. This equipment generates, uses, and can radiate radio frequency energy and, if not installed and used in accordance with the instructions, may cause harmful interference to radio communications. However, there is no guarantee that interference will not occur in a particular installation. If this equipment does cause harmful interference to radio or television reception, which can be determined by turning the equipment off and on, the user is encouraged to try to correct the interference by one or more of the following measures: • Reorient or relocate the receiving antenna.

- Increase the separation between the equipment and receiver.
- Connect the equipment into an outlet on a circuit different from that to which the receiver is connected.
- Consult the dealer or an experienced radio/TV technician for help.

This device complies with Part 15 of the FCC Rules. Operation is subject to the following two conditions: (1) This device may not cause harmful interference, and (2) this device must accept any interference received, including interference that may cause undesired operation.

Changes or modifications not expressly approved by the party responsible for compliance could void the user's authority to operate the equipment.

This equipment complies with FCC radiation exposure limits set forth for an uncontrolled environment. This equipment should be installed and operated with minimum distance 20cm between the radiator and your body.